Registering an ADULT PLAYER with USFF online through the local website: <u>https://www.nafutsal.com/</u>

- 1. Go to <u>www.nafutsal.com</u> and create a website account:
  - a. Click/tap on "Login" in upper right corner of the home page
  - b. On the next webpage, click/tap on "Create an Account"
  - c. Fill in the following information:

| Sports<br>SignUp<br>Play |  |
|--------------------------|--|
|                          |  |

| Enter  | the email address and password you want to use to log in to your account. |
|--------|---------------------------------------------------------------------------|
| Email  |                                                                           |
|        |                                                                           |
| Confir | m Email                                                                   |
|        |                                                                           |
| Your p | password must                                                             |
|        | he at least 8 characters long                                             |
|        | contain at least 1 letter                                                 |
|        | contain at least 1 number                                                 |
| •      | NOT CONTAIN any white spaces                                              |
| Passw  | ord                                                                       |
|        |                                                                           |
| Confir | m password                                                                |
|        |                                                                           |
|        |                                                                           |

## and then

| Your First Name*                                           | Last Name*                                  | Last Name* |  |  |
|------------------------------------------------------------|---------------------------------------------|------------|--|--|
| Street*                                                    |                                             |            |  |  |
| City*                                                      | State*                                      | Zip*       |  |  |
|                                                            | Select State                                | ×          |  |  |
| Phone*                                                     | Phone Type*                                 |            |  |  |
|                                                            | Home                                        |            |  |  |
| Phone should be in the format of 555-555-5555x555          |                                             |            |  |  |
|                                                            |                                             |            |  |  |
| Please email sports-related info, tips, and offers for fan | nilies, coaches and players from SportsSigi | nUp Play.  |  |  |

This created only a website account. You must continue to register yourself to play. Next you will see:

| Sports<br>SignUp     |                                                                       |                           | NORTH ALABAMA FUTSAL |             |  |
|----------------------|-----------------------------------------------------------------------|---------------------------|----------------------|-------------|--|
| J.                   | 5                                                                     |                           | Logout               | Home        |  |
|                      | WELCOME - <your name<="" td=""><td>&gt;</td><td></td><td></td></your> | >                         |                      |             |  |
|                      | Recent Registrations                                                  |                           | Account Options      |             |  |
|                      | You have no current registrations.                                    |                           | > Account Settings   |             |  |
|                      | Register to Play/Participate                                          |                           | Order History        |             |  |
|                      | Apply to Coach0/alupteer                                              |                           | Get Text Messages    |             |  |
|                      |                                                                       |                           |                      |             |  |
| 2. Click/tap on      | Register to Play/Participate                                          |                           |                      |             |  |
| 3. Next you will se  | e:                                                                    |                           |                      |             |  |
|                      | CHOO                                                                  | SE REGISTRANT             |                      |             |  |
|                      | Regist                                                                | rants                     |                      |             |  |
|                      | ○ <you< td=""><td>&gt;(Adult)</td><td></td><td></td></you<>           | >(Adult)                  |                      |             |  |
|                      |                                                                       | Adult                     |                      |             |  |
|                      | ○ New                                                                 | Child                     |                      |             |  |
|                      | ✓ Regis                                                               | ter now                   |                      |             |  |
|                      | CANCEL AN                                                             | D RETURN TO ACCOUNTS PAGE |                      |             |  |
| 4 Pick your name     | from the list of registrants and                                      | l click/tan on            | Register now         |             |  |
| 5. Where it asks to  | o choose season, choose "FISC                                         | AL YEAR 2020/21 F         | OR ADULTS", if not a | already     |  |
| chosen.              |                                                                       |                           |                      |             |  |
| 6. Select division,  | usually "Open Divisions", and                                         | click/tap on 🔽 R          | egister as a Player  |             |  |
| 7. For Team, selec   | t "Unassigned" and continue.                                          |                           |                      |             |  |
| 8. Agree to the Co   | onsent Form.<br>ge potice "SPECIAL OFFERS" de                         | faults on Uncheck         | the box if you do no | nt want vo  |  |
| personal info sh     | hared for the sake of receiving                                       | special offers from       | partner companies.   |             |  |
|                      |                                                                       | Continue                  | to Checkout 🕨        |             |  |
| 10. If you don't hav | e any corrections to make, clic<br>وم soloct your proference to "آ    | k/tap on                  | ation Foo Invostmor  | nt" Soloct  |  |
| Yes or No. "Yes      | " will increase your cost.                                            | TOLECT TOUL REGIST        |                      | it . Select |  |
| 12. Pay for your reg | gistration by paying with a crea                                      | lit or debit card or      | promising to send a  | check.      |  |
| Payment IDs ar       | e not being used.                                                     |                           |                      |             |  |
|                      | with Credit Card                                                      |                           | with Check           |             |  |
| - ray                |                                                                       | <u>e</u> ray v            |                      |             |  |

4. 5. 13. Finish the payment info and click/tap one last time on either

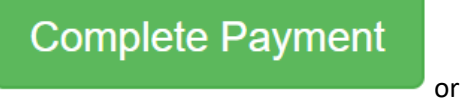

Return to Account Overview

14. You have completed registration once you have paid. If you did not complete the payment details, you have not completed player registration and you are NOT registered.

Thanks and have fun playing futsal.

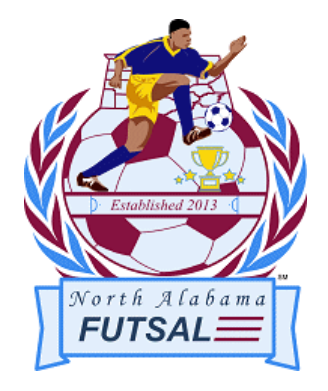

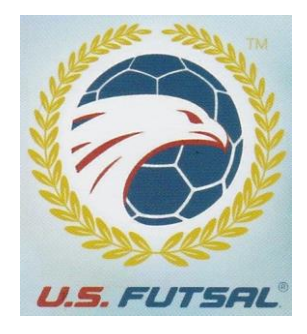